## **Configuring Automation Schedules**

Last Modified on 08/05/2022 12:05 pm EDT

This guide explains how to set up automated scripts to streamline workflows. It is intended for system administrators.

In aACE, your system administrator can set up custom automation schedules that run in the background. These schedules can automatically update your system in various ways, such as checking for incoming email, updating accounting balances, posting job costs, updating inventory and pending purchase orders, and sending system notices.

The out-of-the-box aACE 5 automation schedules cover the high-priority functionality for most organizations. The best timing for running these scripts can vary. Your system administrator can easily customize the frequency of an automation schedule.

## Changing the Frequency of an Automation Schedule

- 1. Navigate to Menu > System Admin > Preferences > Automation Schedules.
- 2. From the Schedule Setup tab, locate the desired script.

|                      | System Pre                                       | terences                              |     |       |              |          |                                 |                 |         |  |
|----------------------|--------------------------------------------------|---------------------------------------|-----|-------|--------------|----------|---------------------------------|-----------------|---------|--|
| ompany Preferences   | X Server Schedules                               |                                       |     |       |              |          | Oldest serve                    | schedule cycle: | 76 days |  |
| My aACE              | Cabadula Chabus Cabadula Cabus The Comunity      | Calculate                             |     |       |              |          |                                 |                 |         |  |
| Order Management     | Schedule Status Schedule Setup PM Server Time    | er Schedules                          |     |       |              | On Days  |                                 |                 |         |  |
| Order Entry          | Schedule Script     A352     Lindata Eulfillment | Group                                 |     | Run E | Minutes      |          | Between Hours 12:00 AM 11:50 PM |                 |         |  |
| Billing              | 4352 Opdate Fulliment                            | P                                     | 00  | 1     | Minutes      | CMTW/TEC | 12:00 AM                        | 11:59 PM        | -       |  |
| Procurement          | A 4333 Post Felding Job Costs                    | с<br>С                                | 9   | 1     | Fundes       | SHTWITS  | 12:00 AM                        | 11.50 PM        | -       |  |
| Fulfillment          | 4357 Opdate Inventory Balances                   | د<br>۸                                | 00  | 1     | Every Cycle  | CMTW/TEC | 12:00 AM                        | 11.59 PM        | -       |  |
| Shipping             | 4902 Update Accounting Balances                  | P                                     | 00  | 1     | Every Cycle  | CMTW/TEC | 12:00 AM                        | 11.59 PM        | -       |  |
| watam Broforongog    | V 9542 Calendar Supe                             | D                                     | 00  | 1     | Livery Cycle | CMTW/TEC | 12:00 AM                        | 11.59 PM        | -       |  |
| Automation Schedules | OFFI E-Commerce Integration                      |                                       | 9   | 1     | Minutes      | CMTW/TEC | 12:00 AM                        | 11.59 PM        | -       |  |
| Calandar             | O     O     O     O     Transmit Shinmente       | C                                     | 9   | 1     | Eveny Orcle  | CMTW/TEC | 12:00 AM                        | 11.59 PM        | -       |  |
| Database Management  | 9751 Undate Shipments from Integrated Shipping   | C                                     |     | 1     | Minutes      | CMTW/TEC | 12:00 AM                        | 11.59 PM        | -       |  |
| Database Management  | 4960 Auto-Incomplete Tasks                       |                                       | 9   | 30    | Minutes      | SMTWITS  | 12:00 AM                        | 11:50 DM        | ~       |  |
| Document Management  | Auto-Incomplete Tasks                            | ~ ~ ~ ~ ~ ~ ~ ~ ~ ~ ~ ~ ~ ~ ~ ~ ~ ~ ~ | 00  | 30    | Minutes      | MTWIFS   | 0:00 AM                         | E:00 PM         | -       |  |
| Menu Options         | A 9402 Opdate Commissions                        | C C                                   | 00  | 30    | Hours        | CMTW/TEC | 12:00 AM                        | 11:50 PM        | -       |  |
| Shipping Setup       | X 7/51 Calf Heal Association Balances            | C P                                   | 9   | 1     | Dava         | CMTM/TEC | 12.00 AM                        | 11.39 PM        | -       |  |
| Units of Measure     | X 7651 Self-field Accounting Balances            | D<br>C                                | 0   | 1     | Days         | CMTN/TEC | 4:00 AM                         | 5:00 AM         | ~       |  |
| Value Lists          | 7050 Self-rieal Inventory Balances               | C                                     | 0   | 1     | Days         | SMIWIFS  | 4:00 AM                         | 11.50 DM        | ~       |  |
|                      | Cosco Delete Orphaned Documents                  | •                                     | 0   | 7     | Days         | MTM/TE   | 12:00 AM                        | 0.00 DM         |         |  |
|                      | X 9050 Cocondany Backerder Process               | A                                     | 0   | 1     | Dave         | -MTWIF-  | 0:00 PM                         | 11.50 DM        | -       |  |
|                      | 4422     Auto Lindate Cost Pates                 | D                                     | 0   | 1     | Davs         | -MIWIF-  | 1:00 AM                         | 11:59 PM        | -       |  |
|                      | Auto-Opdate Cost Rates                           | с<br>С                                | 00  | 1     | Days         | CMTW/TEC | 12:00 AM                        | 12:00 AM        | -       |  |
|                      | A 4450 Opdate Current Pendo/Fiscal Feat          | P                                     | 00  | 1     | Days         | CMTW/TEC | 12.00 AM                        | 12.00 AM        | -       |  |
|                      | Auto-Generate Progress billing Involces          | <u>р</u><br>С                         | 0   | 1     | Dave         | CMTW/TEC | 2:00 AM                         | 2:00 AM         |         |  |
| Commit Lindates      | Auto-Deposit Credit Card Batches                 | •                                     | 0   | 1     | Dave         | CMTW/TEC | 2:00 AM                         | 11.50 DM        |         |  |
| comme opulates       | Auto-Generate Reculling Halisactions             | A                                     | 0   |       | Days         | CMTWITE  | 12:00 AM                        | 11.59 PM        | ~       |  |
| Re-Login             | Auto-Generate Daily Timesneets                   | В                                     | ))) | 1     | Days         | SM110115 | 12:00 AM                        | TT:28 HW        | * ~     |  |

- 3. Update the frequency, using the following settings:
  - List Adjustment Arrows ( ( ) Move an entry higher or lower in the list. Scripts placed higher run before other scripts in the same group scheduled for the same

time.

- Group Organize scripts together in various ways (e.g. grouped by related functionality, grouped to ensure that processes which need to run quickly are not kept waiting on processes that take a long time to complete, etc). Timing for each group is handled on the FM Server Timer Schedules tab (see below).
- Script Parameter ( ■) Enter FileMaker coding to specify which records should be affected when the script runs. For example, the script to re-authorize credit cards could include a parameter of (DaysOld=40), identifying which credit card records should be included when the script runs.
- Run Every... Enter the quantity and the time measurement when the script should run. You can also assign a common monthly timeframe for it to run (e.g. Last Day of Month).
- On Days... Click the field and mark the flags for the days of the week when the script should run.
- Between Hours... Enter the hours when the script should run.
- 4. Click Commit Updates.

For specific questions about timing your automation schedules, contact aACE support or your aACE partner. They can guide you through the configuration process for your system.

## Manually Running a Schedule Script

On the Schedule Status tab, each automation schedule includes a Run link at the right. Clicking this link displays a dialog box asking whether to run the script locally or on the server. In nearly all cases, running the script on the server is more appropriate.

## Activating New Schedule Scripts

If needed, your system administrator can activate additional FileMaker scripts. For custom scripts, contact aACE support or your aACE partner.

- 1. Navigate to Menu > System Admin > Preferences > Automation Schedules.
- 2. Click the **Schedule Setup** tab, then scroll down to the first blank row, click the **Schedule Script** field, and select the desired script.

| mpany Preferences    | X Server S       | chedules                                          | 5                                 |                |             |    |      |             |          | Oldest server s | chedule cycle: 5 | minutes    |  |
|----------------------|------------------|---------------------------------------------------|-----------------------------------|----------------|-------------|----|------|-------------|----------|-----------------|------------------|------------|--|
| My aACE              | Schedule         | Status                                            | Schedule Setup                    | FM Server Time | r Schedules |    |      |             |          |                 |                  |            |  |
| der Management       | On Sched         | On Schedule Script On Davs                        |                                   |                |             |    |      |             |          |                 |                  |            |  |
| Order Entry          | \$ X 7650        | Self                                              | -Heal Inventory Balance           | S              | С           | 99 | 1    | Days        | SMTWTFS  | 4:00 AM         | 5:00 AM          | <b>x</b> ^ |  |
| Billing              | \$ 8325          | Del                                               | ete Orphaned Document             | С              | 9           | 1  | Days | S           | 12:00 AM | 11:59 PM        | ×                |            |  |
| Procurement          | \$ 7792          | Prir                                              | nary Backorder Process            | A              | 9           | 1  | Days | -MTWTF-     | 9:00 PM  | 11:59 PM        | ×                |            |  |
| ulfillment           | \$ 8050          | Sec                                               | ondary Backorder Proces           | В              | 9           | 1  | Days | SMTWTFS     | 9:00 PM  | 11:59 PM        | ×                |            |  |
| Shipping             | \$ 4433          | Aut                                               | Auto-Update Cost Rates            |                |             |    | 1    | Days        | S        | 1:00 AM         | 11:59 PM         | ×          |  |
| stem Preferences     | \$ X 4430        | Upd                                               | Update Current Period/Fiscal Year |                |             |    | 1    | Days        | SMTWTFS  | 12:00 AM        | 12:00 AM         | ×          |  |
| Automation Schedules | \$ <b>X</b> 8602 | Aut                                               | o-Generate Progress Billi         | В              | 9           | 1  | Days | SMTWTFS     | 4:00 AM  | 6:00 AM         | ×                |            |  |
| Calendar             | \$ 4465          | Aut                                               | o-Generate Recurring Tr           | ansactions     | А           | 9  | 1    | Days        | SMTWTFS  | 3:00 AM         | 11:59 PM         | ×          |  |
| Database Management  | \$ 4669          | Aut                                               | Auto-Generate Daily Timesheets    |                |             | 9  | 1    | Days        | SMTWTFS  | 12:00 AM        | 11:59 PM         | ×          |  |
| Document Management  | 1 Archi          | Archive Data                                      |                                   |                |             | 9  | 1    | Days        | -MTWTF-  | 12:00 AM        | 11:59 PM         | ×          |  |
| Menu Options         | 1 Auto           | Deposit C                                         | redit Card Batches                |                | А           | 9  | 30   | Minutes     | SMTWTFS  | 12:00 AM        | 11:59 PM         | ×          |  |
| Shipping Setup       | 1 Auto-          | Generate                                          | Daily Timesheets                  | ns             | С           | 9  | 1    | Days        | SMTWTFS  | 12:00 AM        | 11:59 PM         | ×          |  |
| Units of Measure     | Auto-            | Generate                                          | Progress Billing Invoices         |                | В           | 9  | 1    | Days        | SMTWTFS  | 12:00 AM        | 11:59 PM         | ×          |  |
| Value Lists          | 1 Auto-          | Generate                                          | Recurring Transactions            | ent            | С           | 9  | 1    | Days        | S        | 1:00 AM         | 11:59 PM         | ×          |  |
|                      | 1 Auto-          | Auto-Incomplete Tasks     Auto-Reverse C1 Entries |                                   |                | С           | 8  | 1    | Days        | SMTWTFS  | 5:00 AM         | 7:00 AM          | ж          |  |
|                      | 1 Auto           | Update C                                          | ost Rates                         |                | Α           | 9  | 1    | Days        | S        | 6:00 PM         | 11:59 PM         | ×          |  |
|                      | Caler            | idar Sync                                         |                                   |                | В           | 9  |      | Last Day of | SMTWTFS  | 10:00 PM        | 11:59 PM         | ×          |  |
|                      | Credi            | t Card Exp                                        | piration Notifications            |                | Α           | 9  |      | Last Day of | SMTWTFS  | 12:00 AM        | 5:00 AM          | ×          |  |
|                      | Delet            | e Orphane                                         | ed Documents                      |                | С           | 9  | 1    | Minutes     | SMTWTFS  | 12:00 AM        | 11:59 PM         | ж          |  |
|                      | 1 Dowr           | load Web                                          | Timesheets                        | ins            | В           | 9  | 30   | Days        | SMTWTFS  | 12:00 AM        | 11:59 PM         | ж          |  |
|                      | Cene             | merce In<br>rate COG9                             | Reconciliation                    |                | В           | 9  | 1    | Minutes     | SMTWTFS  | 12:00 AM        | 11:59 PM         | ж          |  |
|                      | ♦ X Gene         | rate Inver                                        | tory Replenishment                |                | В           | 9  | 1    | Every Cycle | SMTWTFS  | 12:00 AM        | 11:59 PM         | ×          |  |
|                      | 1 Mobi           | e Integrat                                        | ion                               |                | С           | 9  | 1    | Minutes     | SMTWTFS  | 12:00 AM        | 11:59 PM         | ×          |  |

- 3. Specify the frequency for the script (see above).
- 4. Mark the **ON** flag.
- 5. Click Commit Updates.